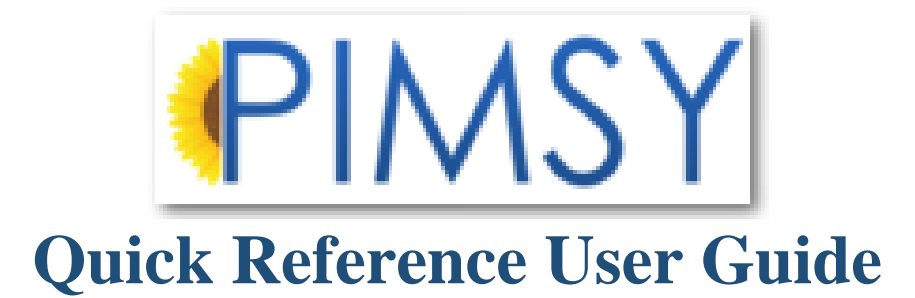

### **PIMSY Login:**

| 💛 Login       | x                    |
|---------------|----------------------|
| Th            | ank you for choosing |
| Provider Inf  |                      |
| 1 IOVIGEI III | Please Login         |
| Login ID:     |                      |
| Password:     |                      |
|               | Cogin                |

# **Calendar/ Schedule:**

1.) Click on the My Sal Calendar. My SAL Calendar

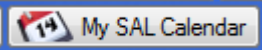

2.) A message box will appear stating: Would you like to open the calendar in an independent window? It's best to say No here.

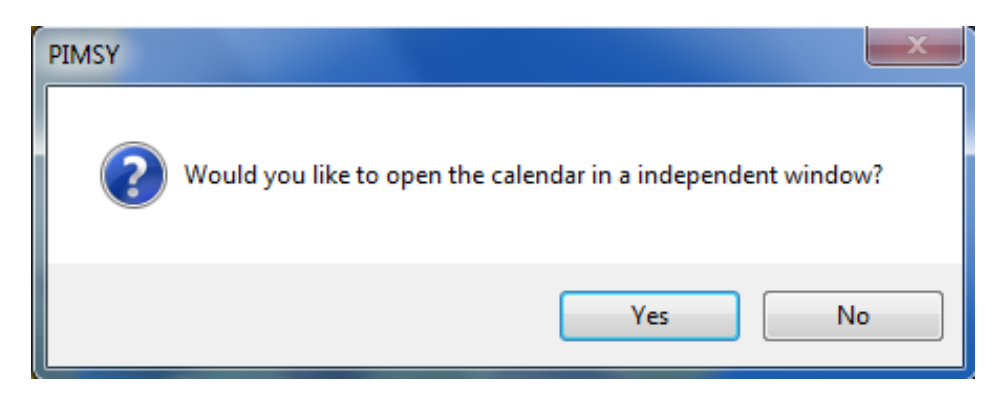

## 3.) This is the Calendar :

| 🖆 À      | Utilities      | 🤹 CI   | ients             | 🍑 Finar | ncial  | 🎠 Reports            | 🞯 Administration                 | ز Windows  | 🛟 Help    | Ҳ Links                       | 🔇 About    | 🥾 Log Out | 📔 Lock            |                     |                                                                                          |                             | _ 8 ×           |
|----------|----------------|--------|-------------------|---------|--------|----------------------|----------------------------------|------------|-----------|-------------------------------|------------|-----------|-------------------|---------------------|------------------------------------------------------------------------------------------|-----------------------------|-----------------|
| <b>1</b> | Save<br>My SAL | 💉 Ne   | w Note<br>Refresh |         | New Gr | oup Note<br>m Google |                                  |            | Filter by | ilter by User:<br>User Group: | Donna Demo | •         | Filter by Client: | *** N/A ***         | Day Scale in Minutes           5         6         10           15         30         60 | Time Scale<br>Start AM: 8 🌲 | End PM: 5       |
| • •      |                |        | Apr 20            | 14      |        | • ••                 | Day View Week                    | View Month | h View 1  | Timeline Vie                  | w          |           | User Colur        | mns 📝 Hide Cancella | tions                                                                                    |                             | 🔍 Filter        |
| S        | М              | T      | W                 | T       | F      | S                    | Apr                              | il 10 2014 |           |                               |            |           |                   |                     |                                                                                          |                             |                 |
|          |                | 1      | 2                 | 3       | 4      | 5                    | 800                              |            |           |                               |            |           | Thursday          | 10                  |                                                                                          |                             |                 |
| 6        | 7              | 8      | 9                 | 10      | 11     | 12                   | 900                              |            |           |                               |            |           |                   |                     |                                                                                          |                             |                 |
| 13       | 14             | 15     | 16                | 17      | 18     | 19                   | 1000                             |            |           |                               |            |           |                   |                     |                                                                                          |                             |                 |
| 20       | 21             | 22     | 23                | 24      | 25     | 26                   | 1100<br>Previous Appointm        |            |           |                               |            |           |                   |                     |                                                                                          |                             | ext Appointment |
| 27       | 28             | 29     | 30                |         |        |                      | 1 <sup>m</sup><br>2 <sup>m</sup> |            |           |                               |            |           |                   |                     |                                                                                          |                             |                 |
|          |                |        |                   |         |        |                      | 300                              |            |           |                               |            |           |                   |                     |                                                                                          |                             |                 |
| 4/10/    | 2014 7:47      | :59 PM |                   | (       | Clear  | Today                | 400                              |            |           |                               |            |           |                   |                     |                                                                                          |                             |                 |

|                       |                                          |                                                                            | -                                                                          |                                                                                                    |                                                                                                    |
|-----------------------|------------------------------------------|----------------------------------------------------------------------------|----------------------------------------------------------------------------|----------------------------------------------------------------------------------------------------|----------------------------------------------------------------------------------------------------|
| Filter by User:       | Donna Demo                               | •                                                                          | Filter by Client:                                                          | *** N/A ***                                                                                              | •                                                                                                    |
| Filter by User Group: | *** N/A ***                              | •                                                                          |                                                                            |                                                                                                    |                                                                                                    |
|                       | Filter by User:<br>Filter by User Group: | Filter by User:     Donna Demo       Filter by User Group:     *** N/A *** | Filter by User:     Donna Demo       Filter by User Group:     *** N/A *** | Filter by User:     Donna Demo     Filter by Client:       Filter by User Group:     **** N/A ****     • | Filter by User:     Donna Demo     Filter by Client:       Filter by User Group:     *** N/A ***     *** |

- a. Filter by User- This allows you to pick any employee
  - 1) To see your own calendar pick your own name
- b. Filter by User Group- This will show you all the calendars for the provider group you belong to.
  2) If you pick N/A you will see only your own calendar
- c. Filter by Client- this will give you a list of you clients
  - 3) If you select one client you will see all the scheduled appointments for that client.
  - 4) If you leave it at N/A you will only see your appointments.

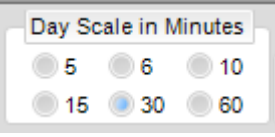

- 5.) Day Scale in Minutes:
  - a. It will default to 15 minutes (you can click on any bubble to change the view)

Time Scale Start AM: 8 🔹 End PM: 5 🖨

Day \

6.) Time Scale:

a. The default will be 8(am) to 5(pm) but you can adjust it according to your hours.

| iew | Week View | Month View | Timeline View |
|-----|-----------|------------|---------------|
|-----|-----------|------------|---------------|

- 7.) Calendar Views:
  - a. Day View This will show you just the day you select on the left side.
  - b. Week View This will show you a full week from Sunday to Saturday.
  - c. Month View This will show you a full month (4 weeks)
  - d. Timeline View Shows a week without time increments, just list all appts.
    - i. You can select to see weekends or not in the Week & Month view. User Columns, show all users. If you don't want the canceled appts to be hidden you will uncheck this box.

Show Weekend 📃 User Columns 🗹 Hide Cancellations

8.) There is a filter option if you are looking for something particular just click this and put in the items you are

**V** Filter

looking for. This is located to the far right of the screen.

- 9.) Arrow buttons: April 17 2014 Located under the calender views, these make for easy movement thoughtout the Day, Weekly, Month, Timeline views.
- 10.) Button at the upper left corner of the calendar screen:
  - Save
     Mew Note
     Mew Group Note

     My SAL
     Refresh
     Sinc From Google
    - a. Save to make sure everything has been saved on your calendar. You can never over save.
    - b. New Note If there is no appt on the calendar this is way to enter a note, could be if the client/patient called in and you want to document that call.
    - c. New Group If there is a group meeting and it isn't on the calendar this is a way to enter that note.
    - d. My SAL Opens to a report to show the user appts, current release status of notes and those that might need to be released.
    - e. Refresh You can never refresh enough. Always click to update the calendar. If you have multiple people scheduling you always want to refresh before scheduling a new appt to make sure the slots are still available, make sure you don't overbook. REFRESH....all the time!

#### How to Schedule an Appointment:

#### For an existing Client

1.) Place your cursor in the calendar date and time that you want you appointment to start. Left click and drag for the duration of the appointment. Then right click and click on the New Sal button that comes up.

| O PIMS       | Y - ISAL C | alendar.          | N/A *** j           |                   |                |            |                                                                  |                                                                     |
|--------------|------------|-------------------|---------------------|-------------------|----------------|------------|------------------------------------------------------------------|---------------------------------------------------------------------|
| © À          | Utilities  | 😫 <u>C</u> lients | 🏺 <u>F</u> inancial | 🎠 <u>R</u> eports | 🞯 <u>A</u> dmi | nistration | 🚎 Windows 🛟 Help 🙀 Links 💊 About 🐁 Log Qut 🍟 Lock                |                                                                     |
| 1000<br>1000 | Save 🚺     | Mew Note          | New (               | Group Note        |                |            |                                                                  | Filter by User: Donna Domo V<br>Filter by User Group: *** N/A *** V |
| •• •<br>S    | Ņ          | и т               | Apr 2014<br>W       | ι<br>Τ            | F              | s N        | Day View Week View Month View Timeline View User Columns V Hider | Cancellations                                                       |
|              |            | 1                 | 2                   | 3                 | 4              | 5          | 8.00                                                             | Monday 21                                                           |
| 6            | 7          | 7 8               | 9                   | 10                | 11             | 12         | 900<br>New SAL                                                   |                                                                     |
| 13           | 1          | 14 15             | 16                  | 17                | 18             | 19         | 100                                                              |                                                                     |

2.) This will open a new window that indicates the time and date you selected.

| Edit SAL       |             |           |               |      |               |               |                    |
|----------------|-------------|-----------|---------------|------|---------------|---------------|--------------------|
|                |             |           |               |      |               | Q             | Check Availability |
| Start time:    | 4/21/2014   | Ŧ         | 9:00:00 AM    | ÷    | User Name:    | Donna Demo    | Ψ.                 |
| End time:      | 4/21/2014   | •         | 10:00:00 AM   | -    | User Group:   | *** N/A ***   | Ŧ                  |
| Duration:      | 0           |           | All day event |      | Status:       | Scheduled     | *                  |
| Client Name:   | ***N/A***   |           |               | Ŧ    | Client Group: | *** N/A ***   | - 📢                |
| Billing Code:  | *** N/A *** |           |               |      | Ŧ             | SAL #:        |                    |
| Division:      | *** N/A *** |           |               |      | Ŧ             | Note #:       |                    |
| Location:      |             |           |               |      | •             | Client #:     |                    |
| Room:          |             |           |               |      | •             | Group Note #: |                    |
| Note           | Grou        | Note      | Copy Not      | e [  | 🐓 Client      | Take Payment  | Statement          |
| Released       | Releas      | e For Rev | iew Billat    | ole  | Invoiced      | Balan         | ce Due:            |
| Remarks:       |             | ſ         | 🗾 MU Tr       | acki | ng 🔍          |               |                    |
|                |             |           |               |      |               |               | *<br>*             |
| Billing Notes: |             |           | Background    | 0    | range 💌       | <b>///</b>    | Recurrence 🏾       |
|                |             |           |               |      |               |               | *<br>*             |
| ОК             | Cance       |           | Delete        |      |               |               |                    |

- a.) User Name- verify that the name of the user to be scheduled is selected.
- b.) User Group- will remain at N/A for a client appointment. If you needed to schedule a group event i.e. training or supervision than you would choose you service group.
- c.) Status- will default to schedule and can be changed when the action is taken place (i.e. client arrival, late, no show, etc.)
- d.) Client Group- If scheduling a group session, select the group and this will schedule all clients from this group.
- e.) Client Name- select from drop down the name of the client you want to make an appointment for. (you can start typing the last name so you don't have to scroll through the whole list)
- f.) Billing Code- pick the billing code for the service that will be provided.
- g.) Division- Drop down that you will pick the service that is being scheduled. (Only use if told too by your company)
- h.) Location- pick the location of your home office (optional, can change on the note)
- i.) Room- optional if your company is using this
- j.) Note- click the button to start the progress note or assessment note: see the note section to see how to add a note.
- k.) Group Note- click the button to start a group note: see the note section to see how to add a note
- 1.) Client- click this button to open up the clients chart.
- m.) MU tracking- optional per company: will provided separate directions
- n.) 5 Buttons for Content Central- optional only available if your company has set up to use Content Central.
- o.) Recurrence- will give you a selection of recurring times to select when scheduling future appointments

3.) Click OK, to set the appt, then click Save in the upper left corner and then click Refresh, the appt will appear on the calendar.

|      |        | April       | 14 20     | )14      |          |          |         |          |         |       |       |         |            |          |
|------|--------|-------------|-----------|----------|----------|----------|---------|----------|---------|-------|-------|---------|------------|----------|
|      |        |             |           |          |          |          |         |          |         |       |       |         |            |          |
| 900_ | Dougla | as, Erin (3 | 27-389-2  | :073), F | sychoth  | erapy 6  | 60 min. | (90837)  | , Sched | uled, | SAL # | DD-E    | D-30460At  | : 9:00AM |
| _    |        |             |           |          |          |          |         |          |         |       |       |         |            |          |
| 1000 | Whitak | er, Jimmie  | e (994-39 | 964380   | ), New P | atient ( | Outpat  | ient) 60 | min. (9 | 9205) | , SAL | #: 3012 | 8At: 10:00 | AM ()    |
| _    |        |             |           |          |          |          |         |          |         |       |       |         |            |          |

### Making an appointment for a new client:

- 1.) Follows step one & two as above
- 2.) To put in a new client click the client button. This will open the clients' charts.
- 3.) Click the New button to put in the new client.

| 🤮 Clie | ents              |            |          | <b>Annalis</b>                                                                                                    |               |                 |                |                |                 |         |                     |                | -            |                  |               |
|--------|-------------------|------------|----------|----------------------------------------------------------------------------------------------------|---------------|-----------------|----------------|----------------|-----------------|---------|---------------------|----------------|--------------|------------------|---------------|
|        | 🗙 1 of 40 🛛 💓     | Export     | Kilter   | Client D                                                                                                    | Details De    | mo./Q&A         | Insurance      | Contacts Check | List / Comments | Medical | Diagnosis           | Treatment Plan | Renewals     | Authorizations   | Notes 🔸 🕨     |
|        | Page: 1 🚔 CPP: 4( | 0 ≑ 💽 1-40 | of 298 【 |                                                                                                    | Save 😡        | 🍘 Сору          | New            | M Delete       |                 | K  [?/  | ' <mark>10</mark> 7 | <b>F</b>       | I            |                  | 🔬 Exit        |
|        | Last Name         | First Name | Middle N |                                                                                                    | Prefix:       | N/A             | -              | Client Number: | _               | Alt     | Client Numbe        | er:            |              | Ci               | ent Calendar  |
|        | Aaron             | Bob        | Wayne    | F                                                                                                    | First Name:   |                 |                | Middle Name:   |                 |         | Last Nam            | e:             |              |                  |               |
|        | Aaron             | Robert     | WILEY    |                                                                                                    | Suffix:       | N/A             | •              | Alias          | :               |         | Maiden Nar          | ne:            |              |                  | Statement     |
|        | Abbott            | Myron      | Nora     | Da                                                                                                    | ate of Birth: | 4/11/           | /2014 🔲 🗖      | Age:           |                 |         |                     |                |              |                  | HX Register   |
|        | Abbott            | Nakia      | Rachelle |                                                                                                    | Email         | -               | -              | Cell           |                 | _       | Phon                | . ( ) -        | Y            |                  | Quick Note    |
|        | abbott            | sally      | jane     |                                                                                                    | Lindi.        |                 |                |                |                 |         | Wade Dham           | . ()           | _^           | <b>1</b>         | Client Report |
|        | Abigale           | Robert     |          |                                                                                                    |               | Ac              | dresses        | FdX.           | <u> </u>        | -       | WORK PHON           | *. <u></u>     |              |                  | 3             |
|        | Abingdon          | Arron      | Albert   | /                                                                                                    | Address 1:    |                 |                | Address 2:     |                 |         | Address             | 3:             |              |                  |               |
|        | Acosta            | Carolyn *  | Maureen  |                                                                                                    | City:         |                 |                | State:         | NC              | •       | Zij                 | ):             |              |                  |               |
|        | Acosta            | Shanna     | Esther   |                                                                                                    | Administrati  | on              |                |                |                 |         |                     |                |              |                  |               |
|        | Acosta            | Trenton    | Judith   |                                                                                                    | / With Not Gu | Client SSN:     |                |                |                 |         |                     |                |              |                  |               |
|        | Adams             | Shemi      |          |                                                                                                    | _             | _               |                | _              |                 |         |                     |                |              |                  |               |
|        | Adams             | Sherri     | Chrystal |                                                                                                    | Prima         | ary Therapist   | : •••• N/A ••  | •              | •               | Q.P. /  | Clinician II: (     | •••• N/A •••   |              | •                |               |
|        | Adams             | Victoria * | Samanthi |                                                                                                    | Physic        | cian (internal) | ): [*** N/A ** | •              | •               |         |                     | 📥 Additional ( | Jsers 🛁      | Additional Divis | ions          |
|        | Adams*            | Isaac      | Ethan    |                                                                                                    | De            | fault Division  | : N/A          | •              | •               | Defaul  | t Location:         | •••• N/A ••••  |              | •                |               |
|        | Adkins            | Scottie    | Trenton  |                                                                                                    | Default Lo    | ocation Code    | : N/A          |                | •               | R       | ef. Source:         | •••• N/A ••••  |              | •                |               |
|        | Adkins*           | Jami       | Gabriela |                                                                                                    | Date          | of Admission    | e 🔲 4/11       | /2014          |                 |         | Active              |                | Supported // | Vistos)          |               |
|        | Adling            | Amold      |          |                                                                                                    | Date          | or y anniosion  | 4711           | 2014           |                 |         | Active              |                | suspended (i | votes)           |               |
|        | Aguirre           | Janice     | Tanya    |                                                                                                    | Mino Noto     |                 |                |                |                 |         |                     |                |              |                  |               |
|        | Aguirre*          | Lori       | Jonathan | Пг                                                                                                    | MISC. NOLE:   | ə.              |                |                |                 |         |                     |                |              |                  |               |
|        | Ali               | Ryan       | Bobbie   |                                                                                                    |               |                 |                |                |                 |         |                     |                |              |                  |               |
|        |                   |            |          | A REAL PROPERTY AND A REAL PROPERTY AND A REAL |               |                 |                |                |                 |         |                     |                |              |                  |               |

- a. Fields that **MUST** be filled out to **Save** are:
  - i. First and Last Name
  - ii. Date of Birth
  - iii. Therapist seeing the client
- b. You should fill out as much information you can gather at this time.
- c. Click **Save**: this will generate a client number in the client number box located in the middle column top box. This will ensure that the new client is saved.
- d. Click the exit button located in the upper right hand corner.
- e. This will put you back into the calendar and the client you just set up will be picked on the appointment
- 4.) Now follow the rest of how to enter an appointment as described above.

## **Progress Note:**

1.) Start from the calendar appt for the client. Double click on the appointment, when the appt box opens, click on the note button. From the pop up box select the first option Progress Note.

| Note                                                             | 0.04.2004                                          |                      |                     |                                |                                 |                          |               |            |
|------------------------------------------------------------------|----------------------------------------------------|----------------------|---------------------|--------------------------------|---------------------------------|--------------------------|---------------|------------|
| 🔌 Save 😼                                                         | new 🚺 Delete                                       |                      |                     | 🔊 Take Pa                      | yment                           | ast Note 🏾 🧩             | Note Report   | <b>I</b>   |
| Release Befor                                                    | e:                                                 |                      |                     |                                |                                 | A . D . I .              | 15.11         |            |
|                                                                  | Whitaker                                           |                      |                     | Allow Un                       | conditional Release 📃           | - Auto Populate          | d Helds       |            |
| Service Date:                                                    | 4/14/2014 <u>■</u> ▼ 10:00 A                       | M 🚔 Duration: 1      | 🜩 hr(s) 0 🔻 mi(s)   | )                              |                                 | Performed By:            | Donna Demo    |            |
| ocation Code:                                                    | N/A                                                | In Clinic            |                     |                                |                                 | Note #:                  |               |            |
| Billing Code:                                                    | New Patient (Outpatient) 60 n                      | nin. (99205) 75.00ur |                     | <ul> <li>Inpatient</li> </ul>  |                                 | QP:                      | •••• N/A •••• |            |
| Face to Face                                                     | Collateral Note                                    | Released for Review  | Released            | Admitted                       | : 04/11/2014 10:1               | 7 AM 🔲 🔻                 | Docs          | 씆 View Cl  |
| Note Type:                                                       | N/A                                                | • [                  | Division: N/A ***   | <ul> <li>Discharged</li> </ul> | : 04/11/2014 10:1               | 7 AM 🗐 🔫                 | Font Size:    | - <u>-</u> |
| Note:                                                            |                                                    |                      |                     |                                |                                 |                          |               |            |
| Subjective:                                                      |                                                    |                      |                     |                                |                                 |                          |               |            |
|                                                                  |                                                    |                      |                     |                                |                                 |                          |               |            |
| Objective:                                                       |                                                    |                      |                     |                                |                                 |                          |               |            |
| Objective:                                                       |                                                    |                      |                     |                                |                                 |                          |               |            |
| Objective:<br>Assessment:                                        |                                                    |                      |                     |                                |                                 |                          |               |            |
| Dbjective:<br>\ssessment:<br>'lan:                               |                                                    |                      |                     |                                |                                 |                          |               |            |
| )bjective:<br>Assessment:<br>Plan:                               |                                                    |                      |                     |                                |                                 |                          |               |            |
| Djective:<br>Assessment:<br>Plan:                                |                                                    |                      |                     |                                |                                 |                          |               |            |
| Dbjective:<br>Assessment:<br>Plan:<br>rief Mental Statu          | us Exam (comes with PIMSY)                         | Goal Add. Service    | s Addendums Team Re | eference Misc Q & A Trac       | king                            |                          |               |            |
| Objective:<br>Assessment:<br>Plan:<br>ief Mental Statu           | us Exam (comes with PIMSY)<br>Double click the Goa | Goal Add. Service    | s Addendums Team Re | ference Misc Q & A Trac        | king<br>Quick Filter on Need Tv | oe ∫*** N/A ***          |               |            |
| Disjective:<br>Assessment:<br>Plan:<br>nief Mental Statu<br>Ioal | us Exam (comes with PIMSY)<br>Double click the Goa | Goal Add. Service    | s Addendums Team Re | eference   Misc Q & A Trac     | king<br>Quick Filter on Need Ty | pe <b>™</b> N/A <b>™</b> | Refr          | .sh) [ 📿 F |

- 2.) The billing code should be populated from the appt, make sure the service date, time & duration are all correct. Click **Save**.
- 3.) You can select a Note type which is a template your company has allowed you to use. Then place you cursor in the blank box and enter your note and click **Save**.
- 4.) If you are sure that note is complete click the Released box and Save again. You can click save as much as you need, so make sure you are really done before you release your note. If you do not release your note, your service will not be billed.

#### **Psychiatric Assessment:**

1.) Start from the calendar appt of the client. Double click on the appointment and this will open a new window. Click on the Note button and select the second option new assessment.

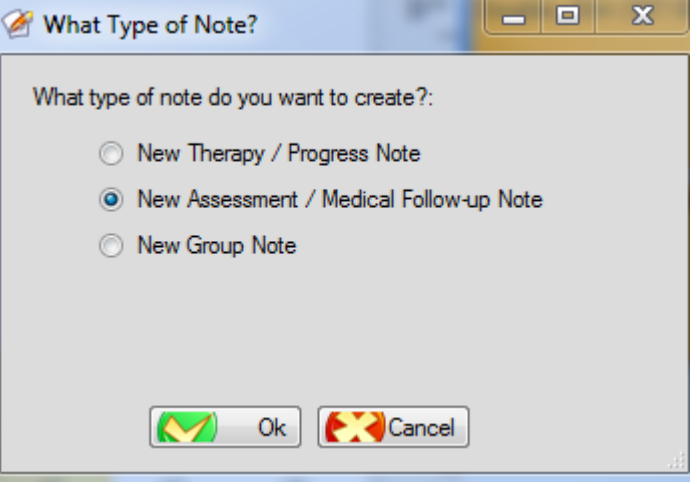

2.) This will open a new window that allows you to begin your assessment. Make sure the billing code, location, service date, time & duration are all correct and click Save. Begin at the upper left hand side tabs. They are Purpose of Contact, History of present Illness, Intervention/Observation, and Effectiveness of Interventions (could be different for each practice). Each is a blank text box in which you can enter the appropriate information.

| Account Nate                                                                                                    |                                                                                                    |
|----------------------------------------------------------------------------------------------------|----------------------------------------------------------------------------------------------------|
| Assessment Note                                                                                                    |                                                                                                    |
| 🔊 Save Save New 🥢 Delete                                                                                                    | 🧊 Take Payment 🛛 🔗 Open Last Note 🕪 CCD 🎾 Note Report 🎾 🔪 🔪 Docs 🕵 View Client 👫 E                                                                               |
| Release Before:                                                                                                    | Allow Unconditional Release C Auto Populated Fields                                                                                                    |
| Douglas                                                                                                    | Service Date: 4/14/2014 💷 🗸 09:00 AM 🔄 Duration: 1 🚖 hr(s) 0 🗸 mi(s)                                                                                             |
| Billing Code: Psychotherapy 60 min. (90837) 75.00ur 🔹 💓                                                                                                    | Location Code: The N/A In Clinic Inc. Note #:                                                                                                    |
| Released for Review Released                                                                                                    | Note Type: PIE                                                                                                    |
| Purpose of Contact History of Present Illness Intervention / Observation                                                                                                    | Effectiveness of Interventions                                                                                                    |
| Problem:                                                                                                    |                                                                                                    |
| bio contraction of the contraction of the contracti | Admitted:04/11/2014 10:27 AM                                                                                                    |
| Intervention:                                                                                                    |                                                                                                    |
| Evaluation:                                                                                                    | Discharged. U4/11/2014 10:27 AM                                                                                                    |
| who came with client:                                                                                                    | Note Fact Circ.                                                                                                    |
| what is his mood:                                                                                                    |                                                                                                    |
|                                                                                                    | MU Irackin                                                                                                    |
| ]                                                                                                    | Medical Details / Assessment Histor                                                                                                    |
| Client Vitals/Medication Log/Nurses Note Clinical Assessment / Diagnosition                                                                                                    | Assessment (co   BioPsychoSocial Assessment (comes with PIMSY)   Family History *   Social History *   Mental Status *   1. Mental Health Note   Substance Usage |
|                                                                                                    | Client Vitals/Medication Log/Nurses Note List. Press the Modify button on at the right for to cha                                                                |
| Clear / New Date                                                                                                    | Modry Growth Charts Kepot A                                                                                                    |
| Please fill out all the questions before saving.                                                                                                    |                                                                                                    |
| Height - in:                                                                                                    | Log/Murses Note Assessment Date Remarks Image Active Last Edited Last Note Edited by #                                                                           |
|                                                                                                    |                                                                                                    |
| Weight Hbs:                                                                                                    |                                                                                                    |
|                                                                                                    | NURSES NOTE                                                                                                    |
| lemperature:                                                                                                    |                                                                                                    |
|                                                                                                    |                                                                                                    |
| Respiratory Kate:                                                                                                    |                                                                                                    |

- 3.) Next look at the tabs in the center of the screen from left to right. Starting with Client vitals, can answer any and all tabs that apply to you and your company. Click **Save**.
- 4.) Diagnosis tab. The Diagnosis can be entered here or in the clients chart under the diagnosis tab. To see how, see the Diagnosis section of the manual.
- 5.) In order to see the comprehensive assessment in the report format click on the Note Report button that is

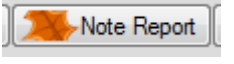

located at the top of the screen.

6.) This will open a new window, here you can indicate all the things you can see in the report by clicking the boxes.

| Reporting Options                           |                                          |
|---------------------------------------------|------------------------------------------|
| Include Company Logos                       | Include Service Location Address         |
| Include Company Header Info                 | Include Addendums                        |
| Include SSN                                 | ✓ Include Page Footer                    |
| Include Diagnosis Code                      | Include Page Numbers                     |
| Include Units                               | Include Print Date                       |
| Include Released For Review Date            | Include Insurance Number                 |
| ✓ Include Release Date                      | Include Date of Entry                    |
| ✓ Include Date of Service Under Signature   | Include Date of Admission                |
| ✓ Include End Times                         | Include Inpatient Info                   |
| Include Date of Discharge                   | Include Blank Signature Page             |
| Include Rendering NPI                       |                                          |
| Assessment Note Options                     |                                          |
| Include Purpose of Contact                  | Include Intervention / Observation       |
| Include History of Present Illness          | Include Effectiveness of Intervention    |
| Include Substances                          | Include Diagnosis                        |
| Include Medications                         | Include Next Appointments                |
| Q & A Options                               |                                          |
| ☑ Include Brief Mental Status Exam (comes   | wi🔽 Include Mental Status *              |
| ✓ Include Client Vitals/Medication Log/Nurs | es 🗹 Include Clinical Assessment / Diagr |
| Include Family History *                    | Include Social History *                 |
| ☑ Include BioPsychoSocial Assessment (con   | me Include 1. Mental Health Note         |
| Alternate Title:                            |                                          |
|                                             |                                          |
| 🗩 Gen                                       | erate                                    |

7

- 7.) This will generate a preview for you to print if you wish or have the need to print. Close this window when you are finished.
- 8.) Once back at the note, if everything is complete and you don't need to make any changes click Release. Remember to make sure all changes are done before you release the note.

### **Diagnosis:**

- 1.) Start on the appointment of your client. Double click on the appointment and this will open a new window or click on the "Clients" button from the home screen. Click on the client button.
  - Client

```
Go to the Diagnosis Tab at the top (7<sup>th</sup> from the left).
```

- 2.) They column labeled diagnosis, is where you will pick your Axis I diagnosis. Put on your diagnosis date along with your Diagnosis type. Make sure mark one as Primary. All that are active make sure you select in the Status column. Once everyone is completely filled out, click Save.
  - a. On your Axis V you do not pick from the diagnosis drop down. Enter GAF/CGAF in the description box and enter the numerical score in the GAF/CGAF box.

# **Treatment Plan:**

1.) Double click on your scheduled appointment this will open up a new window. Click on the client button.

This will bring you to the client's chart (or click "Client" from the home screen). From here click on the treatment plan tab (eighth from the left at the top)

2.) First, type in problem(s) statements. To do this click in the blank row under the word problem. Type in the problem in the next column, long or short term and assign a number to the problem. If you company uses divisions you will need to select it here. Click Save.

| <b>Dient Dr</b> | etails Demo                                                    | /Q&A In                                                                                         | surance Con                | tacts Chec      | k List / Comments | Medi              | cal Diagnosis    | Treatment Pl    | an Renewals         | Autho  | vizations Notes Do                               | cuments Audits                                                             | Surveys Sti   |
|-----------------|----------------------------------------------------------------|-------------------------------------------------------------------------------------------------|----------------------------|-----------------|-------------------|-------------------|------------------|-----------------|---------------------|--------|--------------------------------------------------|----------------------------------------------------------------------------|---------------|
|                 | Sava                                                           |                                                                                                 |                            |                 |                   |                   |                  |                 |                     |        |                                                  |                                                                            |               |
| Coloo           | t the Mood                                                     | l halour te                                                                                     | . view the r               |                 | d Caala ar a      | ntor in           | o nou Noo        | l in the en     | antu line et        | the be | ttom of the grid                                 |                                                                            | 0.55          |
| Selec           | t the Need                                                     |                                                                                                 | o view the a               | associate       | d Goals of e      | nter in           | I a new ivee     | n in the en     | ipty line at        | uie bo | ntom of the grid.                                |                                                                            |               |
| Need            | _                                                              |                                                                                                 |                            | _               |                   |                   | M N              | iley Practice [ | Data 😡 🏉            | Copy N | eed 🔬 Details                                    | Treatment Pla                                                              | an Report 📃 📜 |
| KK              | 1 of 2                                                         | MM                                                                                              | Steport (Steport           |                 |                   |                   |                  |                 |                     |        |                                                  |                                                                            | 🔍 Filt        |
|                 | Need                                                           | Need<br>Type                                                                                    | Need<br>#                  | Service<br>Date | Last<br>Edited By | Active            | Display<br>Order | Division        | Last Edited<br>Date |        |                                                  |                                                                            |               |
|                 | Test 2                                                         | •                                                                                               | 2                          |                 | Donna Demo        | <b>V</b>          | 1                | -               | 4/12/2014 5:        | 04 PM  |                                                  |                                                                            |               |
| •               | Test                                                           | •                                                                                               | 1                          |                 | Donna Demo        | <b>V</b>          | 2                | -               | 4/12/2014 5:        | 04 PM  |                                                  |                                                                            |               |
| *               |                                                                | -                                                                                               |                            | 4/12/2014       |                   |                   |                  | -               |                     |        |                                                  |                                                                            |               |
|                 |                                                                |                                                                                                 |                            |                 |                   |                   |                  |                 |                     |        |                                                  |                                                                            |               |
|                 | Goal<br>#                                                      | ds:                                                                                             | Expor                      | t               |                   | Who W             | /ill Provide     | Support         |                     | Activo | Last Edited                                      |                                                                            | Hite          |
|                 |                                                                |                                                                                                 | Objective                  | Support/        | Intervention      | Support           | t                | Frequen         | су                  | Active | Date                                             | Last Edited By                                                             |               |
|                 | A1                                                             | Here is<br>my goal                                                                              | Objective<br>Obj 1         | Support/I       | Intervention      | Support           | 1                | Frequen         | icy                 | V      | Date<br>10/22/2010 9:26 AM                       | Last Edited By<br>System Administra                                        | tor           |
|                 | A1<br>A2                                                       | Here is<br>my goal<br>Here is<br>my goal                                                        | Objective<br>Obj 1<br>Obj2 | Support/I       | Intervention      | Support           | t                | Frequen         | cy                  |        | Date<br>10/22/2010 9:26 AM<br>10/22/2010 9:27 AM | Last Edited By<br>System Administra<br>System Administra                   | tor           |
| Goal T          | A1<br>A2<br>arget Dates a                                      | Here is<br>my goal<br>Here is<br>my goal                                                        | Objective<br>Obj 1<br>Obj2 | support/l       |                   | Support           |                  | Frequen         |                     | ×      | Date<br>10/22/2010 9:26 AM<br>10/22/2010 9:27 AM | Last Edited By<br>System Administra<br>System Administra                   | tor<br>tor    |
| Goal T          | A1<br>A2<br>arget Dates a<br>0 of 0<br>Target Dat              | Here is<br>my goal<br>Here is<br>my goal                                                        | Objective<br>Obj 1<br>Obj2 | t ation         |                   | Support           | Last Edited Date | Frequen         | Status              |        | Date<br>10/22/2010 9:26 AM<br>10/22/2010 9:27 AM | Last Edited By<br>System Administra<br>System Administra<br>Last Edited By | tor<br>tor    |
| Goal T          | A1<br>A2<br>arget Dates a<br>0 of 0<br>Target Dat<br>4/12/2014 | Here is<br>my goal<br>Here is<br>my goal<br>nd Status<br>N V<br>Le<br>Review<br>Date<br>4/12/20 | Objective<br>Obj 1<br>Obj2 | t<br>ation      |                   | Support<br>Active | Last Edited Date | Frequen         | Status              |        | Date<br>10/22/2010 9:26 AM<br>10/22/2010 9:27 AM | Last Edited By<br>System Administra<br>System Administra<br>Last Edited By | tor<br>tor    |

3.) Highlight a problem row by clicking the in the margin of the need/problem. Next click the New Goal

button

| 0 | Goal                 |                |                 |         |        |          |                           |         |                 |                   |          |                    |             |                | - • ×     |
|---|----------------------|----------------|-----------------|---------|--------|----------|---------------------------|---------|-----------------|-------------------|----------|--------------------|-------------|----------------|-----------|
|   | 🔊 🔊                  | ave 🚮 C        | opy 🛛 🧏 🏉 Ne    | ew 💋    | Del    | lete     |                           |         |                 |                   |          |                    |             | 25             | ABC       |
| ľ | Goal                 |                |                 | Goal    | # A    | \1       |                           |         | Active 🔽        |                   |          |                    |             |                | Objective |
|   | Here is n            | ny goal        |                 |         |        |          |                           |         |                 |                   |          | Оыј 1              |             |                |           |
|   | Support/Intervention |                |                 |         |        |          | Who Will Provide Support: |         |                 |                   |          | Support Frequency: |             |                |           |
|   | Anything             |                |                 |         |        |          | Family                    |         |                 |                   |          |                    | 3x per week |                |           |
|   | Dates                | Additional Sup | port, Who, Freq | uency S | Servic | e Plan ( | Goal Q & A                | A (Post | Goal On Report) | Service Plan Goal | Q & A (F | ost Dates On F     | Report)     |                |           |
|   | KK                   | 0 of 0         |                 | Export  |        |          |                           |         |                 |                   |          |                    |             |                | 🥰 Filter  |
|   |                      | Target Date    | Review          | Status  |        |          |                           |         | Justification   |                   | Active   | Last Edited D      | )ate        | Last Edited By |           |
|   | *                    | 4/12/2014      | 4/12/2014       |         |        |          |                           | •       |                 |                   |          |                    |             |                |           |
|   |                      |                |                 |         |        |          |                           |         |                 |                   |          |                    |             |                |           |

- 4.) Enter the Goal # first, then click **Save**.
- 5.) In the first box enter a goal. Do this for the remaining boxes, Objective, Support/Intervention, Who will Provide Support, Support Frequency. Click Save. (You can have more than one goal per need/problem, just repeat these steps and increase the goal#)
- 6.) Optional: (Check with your company to see if these area needs to be completed not all companies use

Details this area) Click on the Details button in the upper right hand corner. In the left hand side of the box there is a series of questions/boxes that must be completed.

Treatment Plan Report It will ask if you want to lock the report, 7.) To print the treatment plan click on basically if you have a signature pad you will say yes so that your client can sign. If you do not say No. This is important to read and select approapriatly.

8.) The following box will pop up:

| 🤹 Filter                                       |  |  |  |  |  |  |
|------------------------------------------------|--|--|--|--|--|--|
| Include Only Active Records on the Report?:    |  |  |  |  |  |  |
| <ul> <li>Active Only</li> <li>All</li> </ul>   |  |  |  |  |  |  |
| Include Diagnosis Section                      |  |  |  |  |  |  |
| Include Service Date                           |  |  |  |  |  |  |
| ✓ Include Target Dates                         |  |  |  |  |  |  |
| Include Goal Signature Section                 |  |  |  |  |  |  |
| Include Client SSN                             |  |  |  |  |  |  |
| Include Medications                            |  |  |  |  |  |  |
| Include Signature Page (for Hardcopy Printing) |  |  |  |  |  |  |
| ✓ Include Print Date At Bottom of Report       |  |  |  |  |  |  |
|                                                |  |  |  |  |  |  |
| Report Title:                                  |  |  |  |  |  |  |
| Treatment Plan                                 |  |  |  |  |  |  |
|                                                |  |  |  |  |  |  |
| Ok Kancel                                      |  |  |  |  |  |  |

Make sure to include what you want to print on your treatment plan. If you don't like the way it looks you can close it out and go back in and open it up again.

9.) Once you click OK it will open the treatment plan in a PDF version. You can then print it or save it if you wish to email via HIPPA secure email. (Again this is how your company tells you to do so.)